## Android OSバージョン確認手順

■41A-1:ソフトウェアバージョン確認手順

|                      | 20:21 🖻 🇰 🗘 🔛                                              | ° 40° ⊿ 🔒                | ⊗ 40*⊿ 🗎 |
|----------------------|------------------------------------------------------------|--------------------------|----------|
| 14:38<br>strike xate | マライパシー<br>権限、アカウントアクティビティ、 個人データ                           | ← タブレット情報                | ٩        |
|                      | ②         位置情報<br>0H-2 昼のアプリに位置信号へのアクセスを許可                 | SIMOAJJAA                |          |
|                      | セキュリティ     重回ロック、動放                                        | モデルとハードウェア<br>モデル:d+1A   |          |
| 💉 📩                  | <ul> <li>ドコモのサービス/クラウド</li> <li>オプカント部派、ドコモクラウド</li> </ul> | IMEI<br>357997100228185  |          |
|                      | 図 アカウント<br>decomo                                          | Android /(ージョン<br>10     |          |
|                      | ユーザー補助<br>スクリーンリーダー、表示、操作のコントロール                           | IPアドレス<br>10.231.233.228 |          |
| WSワクチン物料記述システム 起ビ    | G Google<br>サービスと設定                                        | Wi-FI MACアドレス<br>不明      |          |
|                      |                                                            | Bluetoothアドレス<br>不明      |          |
|                      | <ul> <li>タブレット情報</li> <li>0-41A</li> </ul>                 | · 保障的時間<br>2015年1月       |          |
| *×>==>               | お田100ときは<br>よくあるご質問、セルフチェックなど                              | ビルド海号<br>38.P.1.560      |          |
| · · ·                |                                                            |                          | • •      |

「設定」をタップします

下へスライドし、「タブレット情報」をタップします

下へスライドし、「ビルド番号」を確認します ビルド番号が「38JP\_1\_**570**」であれば最新です

ビルド番号が「38JP\_1\_570」であれば最新です

確認後はホームボタン(●ボタン)をタップすれば最初の画面に戻ります

■ 42A-1:ソフトウェアバージョン確認手順

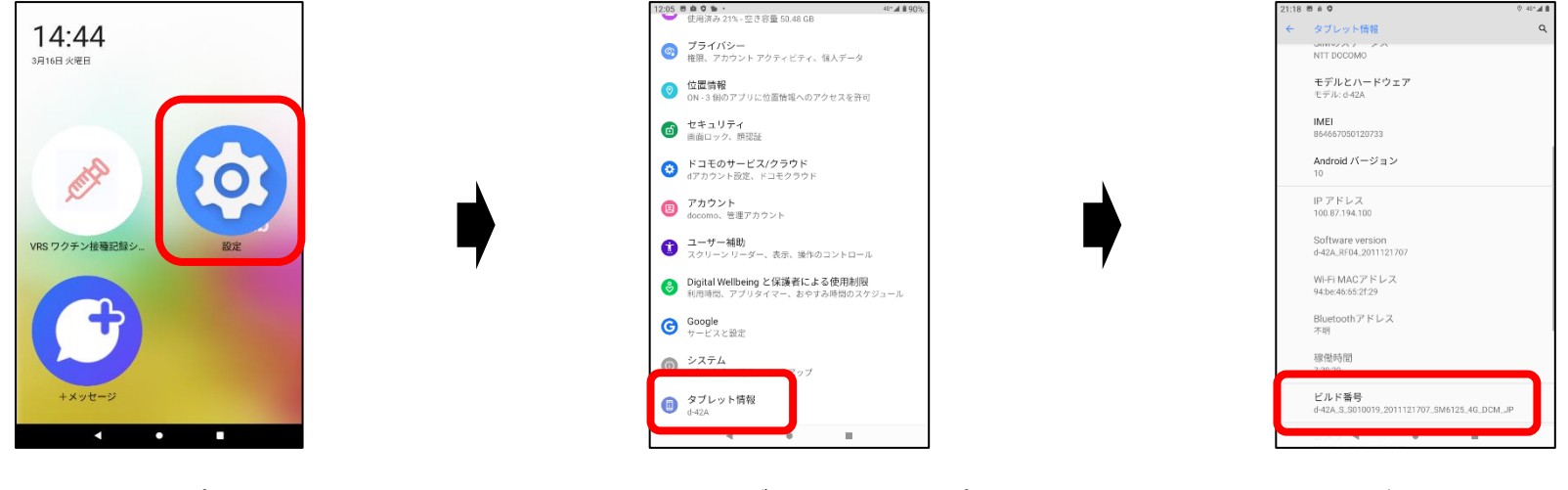

「設定」をタップします

下へスライドし、「タブレット情報」をタップします

下へスライドし、「ビルド番号」を確認します

ビルド番号が「d-42A\_S\_S011002\_2103191938\_SM6125\_4G\_DCM\_JP」であれば最新です

確認後はホームボタン(●ボタン)をタップすれば最初の画面に戻ります

Agentアプリバージョン確認手順

## CLOMO MDM Agent アプリのバージョン確認手順 – d-41a

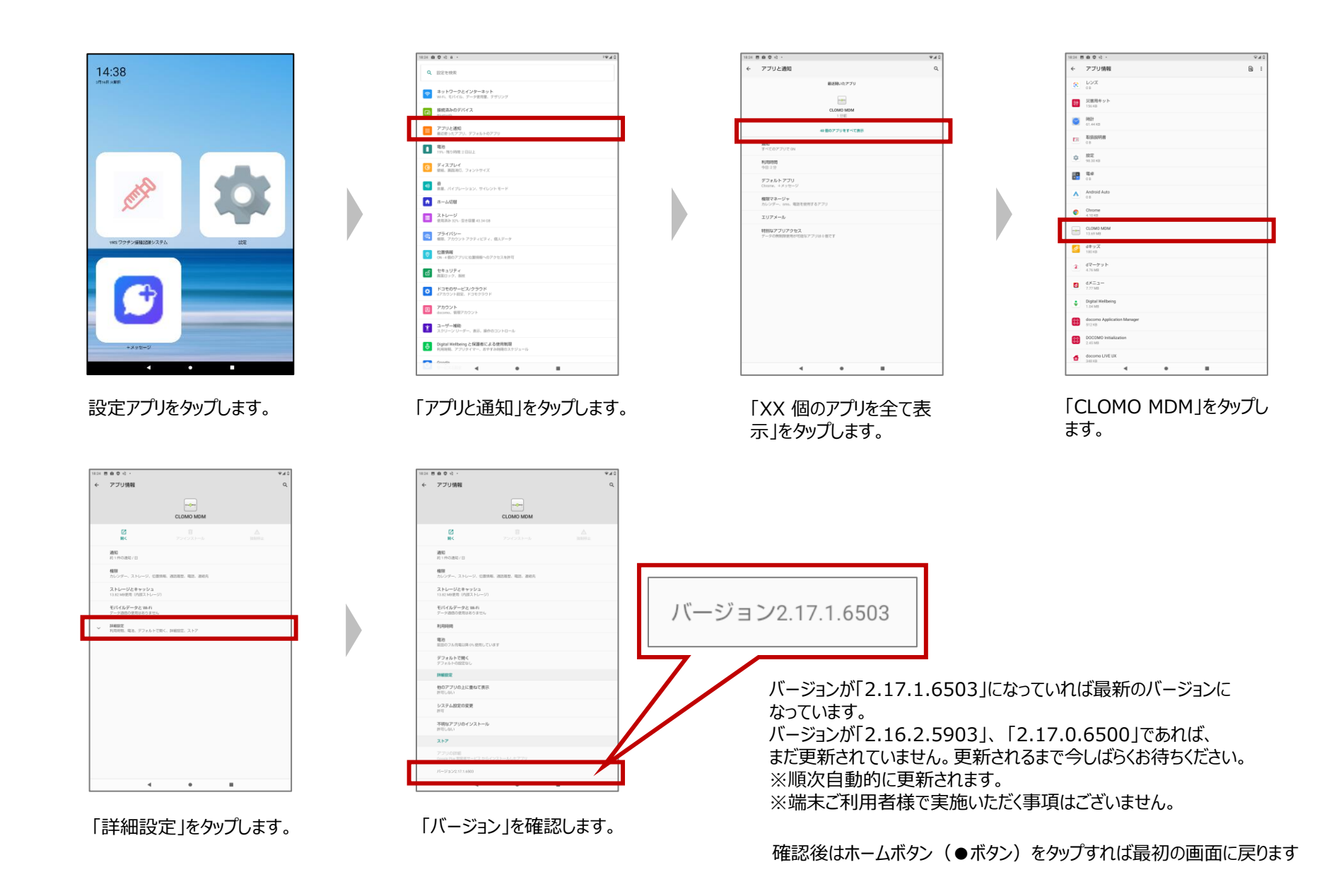

## CLOMO MDM Agent アプリのバージョン確認手順 – d-42a

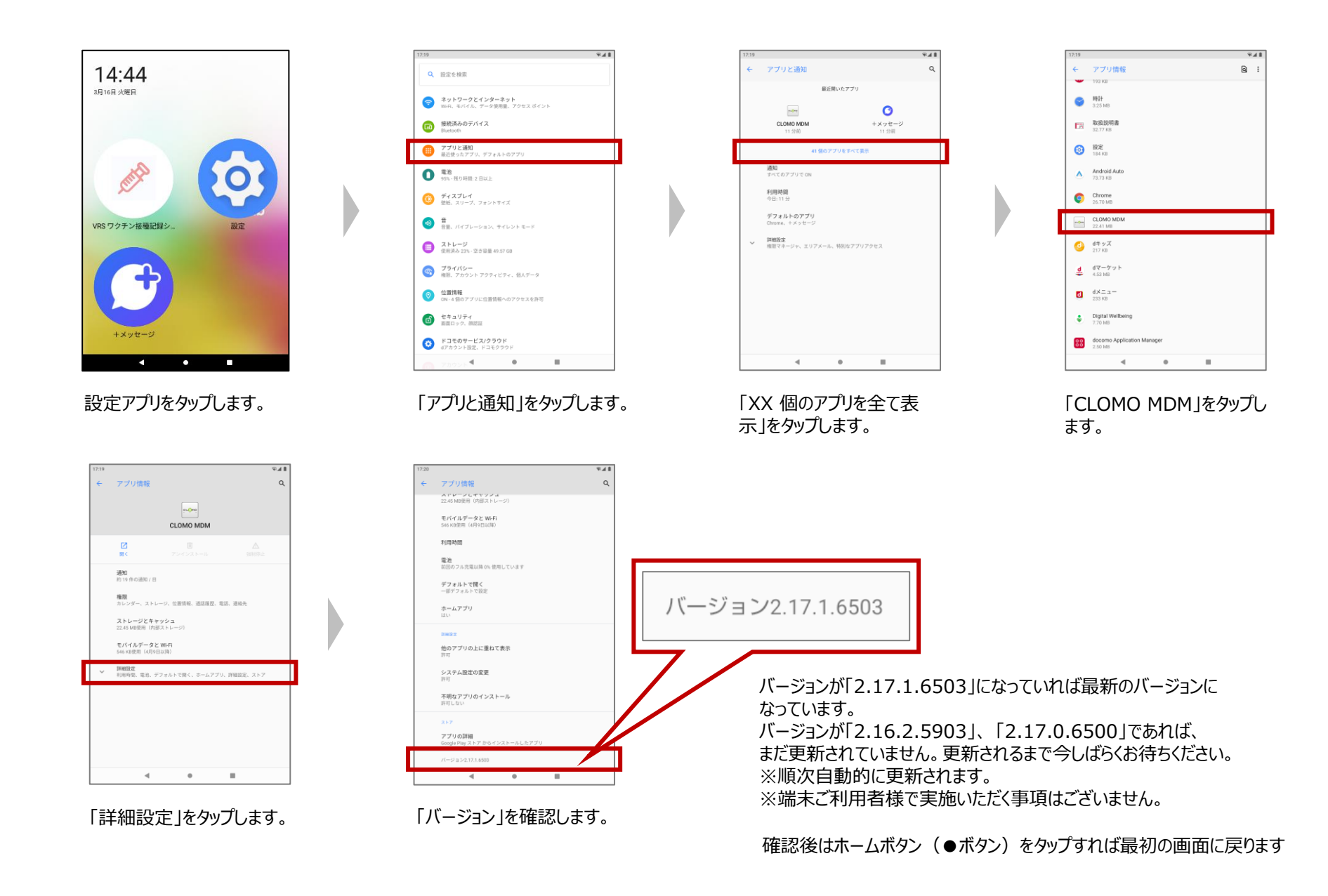